# **TeamGenius App Instructions**

## Contents

| Use the app                                          | .1 |
|------------------------------------------------------|----|
| Accept the Invite & Login                            | .1 |
| Filter the Players list based on Evaluation Schedule | .2 |
| Assessment Player Options                            | .5 |
| Laptop Login                                         | .9 |
| Filter by Evaluation Schedule for Date\Time          | .9 |

# Use the app

Download the TeamGenius app to your mobile device

Google Play Store  $\rightarrow$  <u>https://play.google.com/store/apps/details?id=com.stoneroad.teamgenius</u>

Apple Store  $\rightarrow$  <u>https://apps.apple.com/us/app/teamgenius/id1062084359</u>

#### Accept the Invite & Login

As a coach you should have received an email invite, click the Start Evaluating link

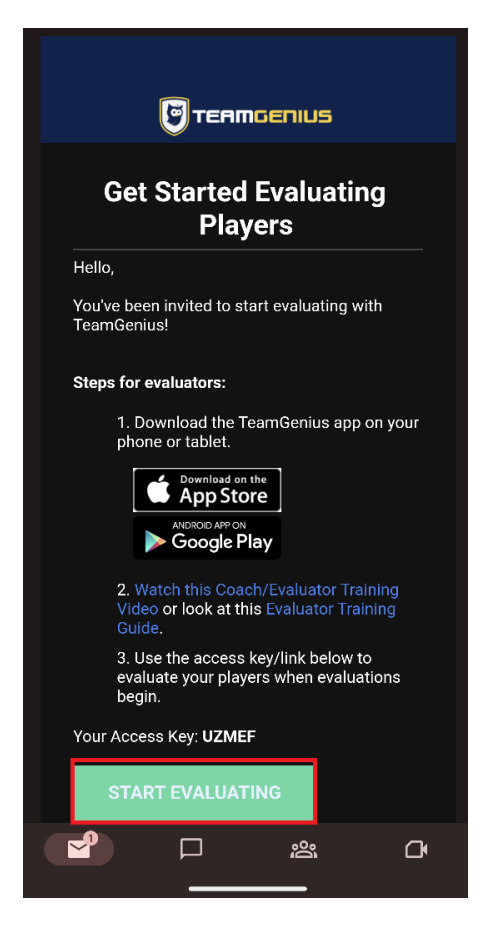

Sign into the TeamGenius app

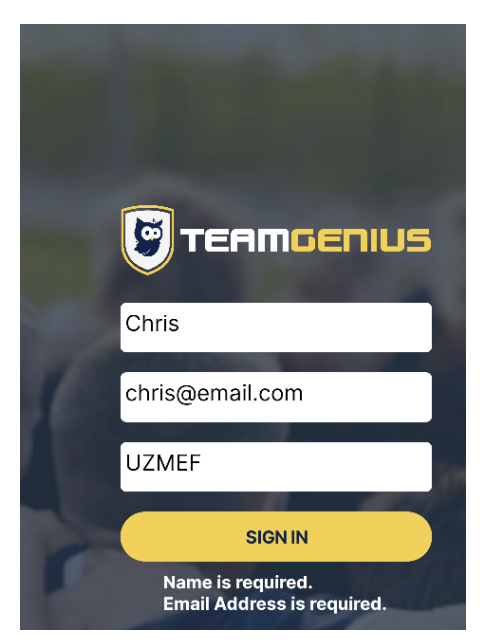

Filter the Players list based on Evaluation Schedule Click the hamburger button in the bottom right

| 10:11 🐥 🎲                                                |                                 | 5G ⊿ 🔒                |
|----------------------------------------------------------|---------------------------------|-----------------------|
| ≡ Selec                                                  | t Players                       | ;                     |
| 79 of 79 selected                                        |                                 | <u> </u>              |
| U14 Minor 2009\207                                       | 10                              | 79 Players 🔿          |
| Goalie Gre - Dashe<br>Sat. Feb 11th, 11am-11:50          | <b>l Scott</b><br>)am, Goalie   | $\checkmark$          |
| Green 1-1 - Lincoln<br>Sat. Feb 11th, 11am-11:50         | Beaumont<br>Dam, Forward        | <ul> <li></li> </ul>  |
| <b>Green 1 - Clark Bar</b><br>Sat. Jan 28th, 9am - 9:56  | <b>ry</b><br>Dam, Forward       | <ul> <li></li> </ul>  |
| <b>Pink 1 - Trevor Berr</b><br>Sat. Jan 28th, 9am - 9:50 | <b>noties</b><br>Dam, Forward   | <ul> <li>✓</li> </ul> |
| <b>Green 2 - Keegan E</b><br>Sat. Jan 28th, 9am - 9:50   | B <b>uck</b><br>Dam, Either For | rward or D            |
| <b>Pink 2 - Nolan Burk</b><br>Sat. Jan 28th, 9am - 9:50  | t <b>hart</b><br>Dam, Forward   | <ul> <li></li> </ul>  |
| Green 3-1 - Robert<br>Sat. Feb 11th, 11am-11:50          | <b>Gidden</b><br>Dam, Forward   | $\checkmark$          |
| <b>Green 3 - Westen (</b><br>Sat. Jan 28th, 9am - 9:50   | <b>Clarke</b><br>Dam, Forward   | V                     |
| <b>Pink 3 - Liam Conti</b><br>Sat. Jan 28th, 9am - 9:50  | Dam, Forward                    | $\checkmark$          |
| <b>Green 4 - Oscar Dr</b><br>Sat. Jan 28th, 9am - 9:50   | <b>ummond</b><br>Dam, Defence   | V                     |
| Pink 4 - Cole Epser<br>Sat. Jan 28th, 9an                | START e                         |                       |
|                                                          |                                 |                       |

Select the date you are assessing and click Start at the bottom

| Filter Players               | Sort Players |  |  |  |
|------------------------------|--------------|--|--|--|
| Eval Group                   | )            |  |  |  |
| Sat. Feb 11th, 11am-11:50am  | $\bigcirc$   |  |  |  |
| Sat. Feb 4th, 10am - 10:50ar | n 😔          |  |  |  |
| Sat. Jan 28th, 9am - 9:50am  | $\checkmark$ |  |  |  |
| Position                     |              |  |  |  |
| Any position is great        | $\bigcirc$   |  |  |  |
| Defence                      | $\bigcirc$   |  |  |  |
| Either Forward or Defense    | $\bigcirc$   |  |  |  |
| Forward                      | $\bigcirc$   |  |  |  |
| Goalie                       | $\bigcirc$   |  |  |  |

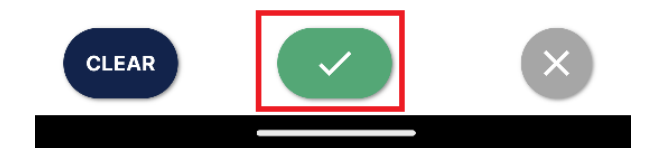

Click Start

| ≡                             | Sele                               | ect Players                      | S             |                      |
|-------------------------------|------------------------------------|----------------------------------|---------------|----------------------|
| 25 of 25 s                    | selected                           |                                  |               | <                    |
| U14 Mino                      | or 2009\2                          | 010                              | 25 Players    | $\bigcirc$           |
| <b>Green 1</b><br>Sat. Jan 2  | <b>- Clark Ba</b><br>8th, 9am - 9: | <b>arry</b><br>50am, Forward     |               | <ul> <li></li> </ul> |
| <b>Pink 1 -</b><br>Sat. Jan 2 | <b>Trevor Be</b><br>8th, 9am - 9:  | r <b>noties</b><br>50am, Forward |               | <                    |
| <b>Green 2</b><br>Sat. Jan 2  | 2 <b>- Keegan</b><br>8th, 9am - 9: | <b>Buck</b><br>50am, Either Fo   | orward or D   | <ul> <li></li> </ul> |
| <b>Pink 2 -</b><br>Sat. Jan 2 | <b>Nolan Bu</b><br>8th, 9am - 9:   | <b>rkhart</b><br>50am, Forward   |               | <ul> <li></li> </ul> |
| <b>Green 3</b><br>Sat. Jan 2  | <b>8 - Westen</b><br>8th, 9am - 9: | <b>Clarke</b><br>50am, Forward   |               | <ul> <li></li> </ul> |
| <b>Pink 3 -</b><br>Sat. Jan 2 | Liam Con<br>8th, 9am - 9:          | <b>ti</b><br>50am, Forward       |               | <ul> <li></li> </ul> |
| <b>Green 4</b><br>Sat. Jan 2  | <b>- Oscar E</b><br>8th, 9am - 9:  | Drummond<br>50am, Defence        |               | <ul> <li></li> </ul> |
| <b>Pink 4 -</b><br>Sat. Jan 2 | <b>Cole Enw</b><br>8th, 9am - 9:   | r <b>right</b><br>50am, Defence  |               | <                    |
| <b>Green 5</b><br>Sat. Jan 2  | <b>- Jacob F</b><br>8th, 9am - 9:  | <b>air</b><br>50am, Forward      |               | <                    |
| <b>Pink 5 -</b><br>Sat. Jan 2 | <b>Kylen Fal</b><br>8th, 9am - 9:  | <b>coner</b><br>:50am, Any posi  | tion is great | <                    |
| <b>Green 6</b><br>Sat. Jan 2  | <b>5 - Lia n</b> / 1<br>8th, 9a    | START                            |               |                      |
|                               | <u>^</u>                           |                                  |               |                      |

#### Assessment Player Options

Clicking the hamburger in the top right will let you navigate to different players. Click the arrow in the bottom right will do the same.

Use the sliding scale to rate the player on Stick Skills, Speed & Game Play. The slider adjusts based on .5 increments.

|         | <b>Green 1 - Cl</b><br>U14 Minor 20<br>Sat. Jan 28th, 9am - | <b>ark Barry</b><br>009\2010<br>9:50am, Forwa | rd      |
|---------|-------------------------------------------------------------|-----------------------------------------------|---------|
| Stick S | škills                                                      |                                               |         |
| 0       |                                                             |                                               | 5       |
|         | (i)                                                         |                                               | $\odot$ |
| Speed   |                                                             |                                               |         |
| 0       |                                                             |                                               | 5       |
|         | (i)                                                         |                                               | $\odot$ |
| Game    | Play                                                        |                                               |         |
| 0       |                                                             |                                               | 5       |
|         | (j)                                                         |                                               | $\odot$ |
|         | Ŷ                                                           |                                               | •       |

Click the text box and add your own comment or click the + sign and add a prefilled comment. All comments will be kept private, these comments are for personal use and will **not** be shared at the draft.

| =        | <b>Green 1 - Clark B</b><br>U14 Minor 2009\2010<br>Sat. Jan 28th, 9am - 9:50am, | <b>arry</b><br>D<br>Forward |
|----------|---------------------------------------------------------------------------------|-----------------------------|
| Stick Sk | kills                                                                           |                             |
| 0        |                                                                                 | <b>4.0</b>                  |
| -        |                                                                                 |                             |
|          | i                                                                               | $\odot$                     |
| Enter s  | some comments                                                                   |                             |
|          |                                                                                 |                             |
|          |                                                                                 | Ð                           |
| Speed    |                                                                                 | <b>O</b>                    |
| 0        |                                                                                 | <b>4.5</b>                  |
|          |                                                                                 |                             |
|          | (i)                                                                             | $\odot$                     |
| Game P   | lay                                                                             | Ø                           |
| 0        |                                                                                 | <b>4.0</b>                  |
|          |                                                                                 |                             |
|          |                                                                                 | <b>O</b>                    |
|          | <b>?</b>                                                                        |                             |

Examples of a prefilled comment

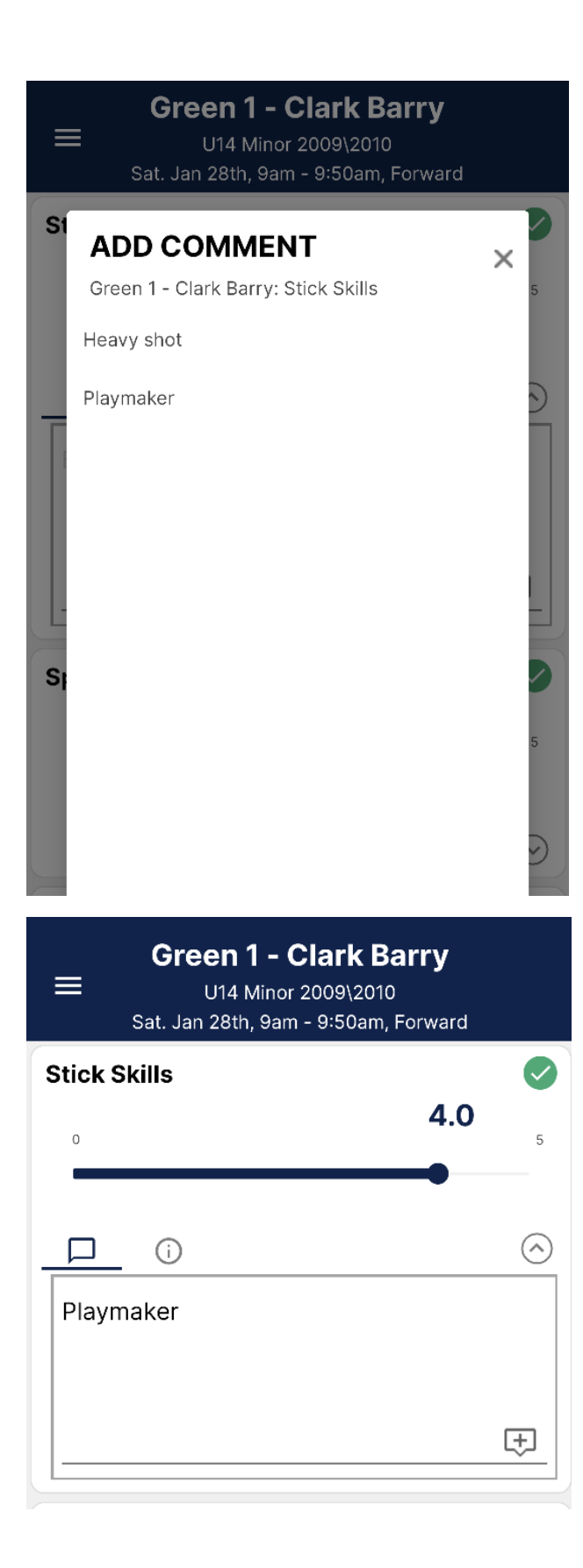

### Laptop Login

Click the email invite link or open a browser and go to <a href="https://eval.teamgenius.com/">https://eval.teamgenius.com/</a>

Enter your name \ email \ key and click Sign In

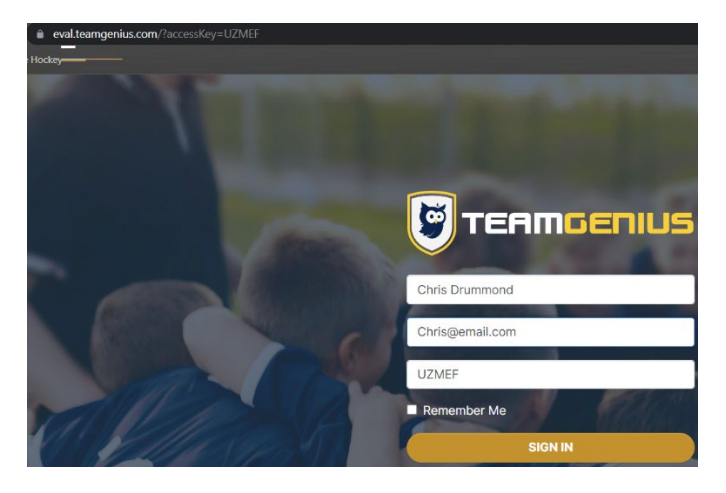

### Filter by Evaluation Schedule for Date\Time

Select the Filter by drop down and select the date you are assessing  $\rightarrow$  Click apply

| <b>Spring 2023 Assessments</b><br>GVMBHA |   |                               |                      | U14 Minor 2009\2010<br>0 of 79 players selected |
|------------------------------------------|---|-------------------------------|----------------------|-------------------------------------------------|
| PLAYER POOLS                             | Q | Sat. Jan 28th, 9am - 9:50am 🔹 | (Filter by Position) | •                                               |
| U14 Minor 2009\2010                      |   | Sat. Feb 11th, 11am-11:50am   |                      |                                                 |
|                                          |   | Sat. Feb 4th, 10am - 10:50am  |                      |                                                 |
|                                          |   | Sat. Jan 28th, 9am - 9:50am   |                      |                                                 |
|                                          |   | ]                             |                      |                                                 |
|                                          |   | ]                             |                      |                                                 |
|                                          |   | APPLY                         |                      |                                                 |
|                                          |   | Green 3 - Clarke, Westen      |                      |                                                 |

Select the top box to select all the players  $\rightarrow$  Click Skills in the top right

| Spring 2023 Assessments<br>GVMBHA | 1            | U14 Minor 2009\2010<br>25 of 25 players selected         |                             |
|-----------------------------------|--------------|----------------------------------------------------------|-----------------------------|
| PLAYER POOLS                      | Q Sa         | t. Jan 28th, 9am - 9:50am 🔹 (Filter by Position) 🔹 Clear |                             |
| U14 Minor 2009\2010               | 2            | Player                                                   | Eval Group                  |
|                                   | $\checkmark$ | Green 1 - Barry, Clark                                   | Sat. Jan 28th, 9am - 9:50an |
|                                   | $\checkmark$ | Pink 1 - Bernoties, Trevor                               | Sat. Jan 28th, 9am - 9:50an |
|                                   | $\checkmark$ | Green 2 - Buck, Keegan                                   | Sat. Jan 28th, 9am - 9:50an |
|                                   | $\checkmark$ | Pink 2 - Burkhart, Nolan                                 | Sat. Jan 28th, 9am - 9:50an |
|                                   |              | Green 3 - Clarke, Westen                                 | Sat. Jan 28th, 9am - 9:50an |

You can now navigate between the players and scores

| Back Spring 2023 Assessments GVMBHA                                                                                                    |                      | Green 1 - Barry | , Clark (Sat. | Jan 28th, 9ar | n - 9:50am) (→ |
|----------------------------------------------------------------------------------------------------|----------------------|-----------------|---------------|---------------|----------------|
| Scoring Form Skills                                                                                                    |                      |                 |               |               |                |
| PLAYERS     CRITERIA       100%     Green 1 - Barry, Clark<br>Sat. Jan 28th, 9am - 9:50am,<br>Forward       %     Pink 1 - Bernoties, Trevor<br>Sat. Jan 28th, 9am - 9:50am,<br>Forward                                                             | Stick Skills<br>4.00 | 1               | 2             | 3             | 4              |
| 0%     Green 2 - Buck, Keegan<br>Sat. Jan 28th, 9am - 9:50am,<br>Either Forward or Defense       0%     Pink 2 - Burkhart, Nolan<br>Sat. Jan 28th, 9am - 9:50am,<br>Forward                                                                         | Speed<br>4.50        | 1               | 2             | 3             | 4              |
| 0%       Green 3 - Clarke, Westen<br>Sat. Jan 28th, 9am - 9:50am,<br>Forward         0%       Pink 3 - Conti, Liam<br>Sat. Jan 28th, 9am - 9:50am,<br>Forward         0%       Green 4 - Drummond, Oscar<br>Sat. Jan 28th, 9am - 9:50am,<br>Defence | Game Play<br>4.00    | 1               | 2             | 3             | 4              |